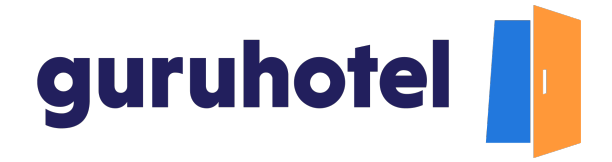

## Cómo crear ofertas que atraigan clientes a tu hotel.

En este tutorial, aprenderás a crear ofertas que te ayudarán a generar más visitas en el sitio web de tu hotel y se conviertan en ventas.

El artículo se divide en 2 partes: en la primera, aprenderás a crear tu oferta en el dashboard. Y en la segunda, en el motor de reservas.

## Creación de una oferta en el dashboard

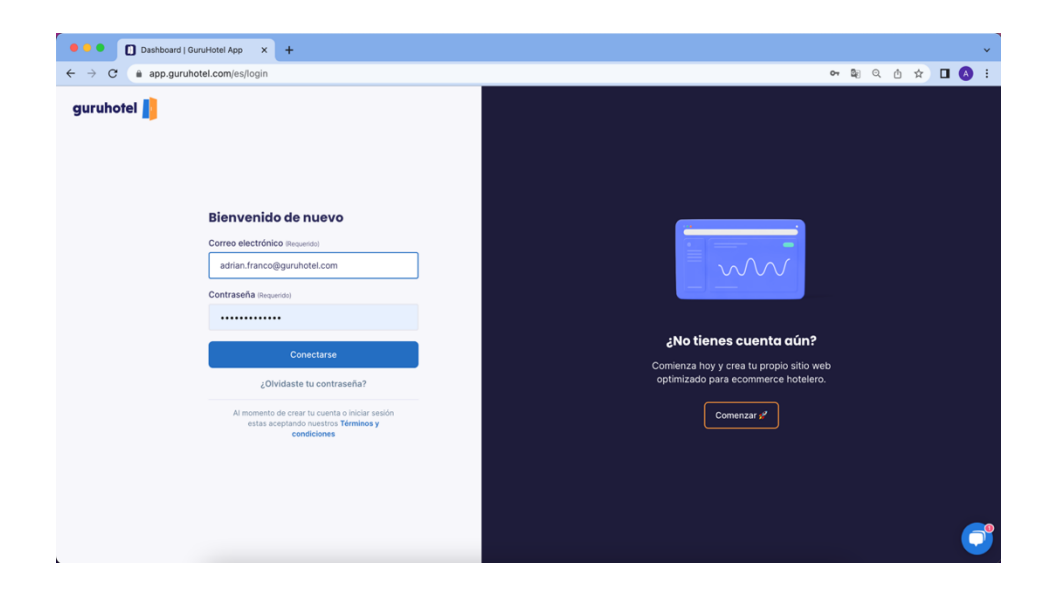

1. Ingresa al dashboard.

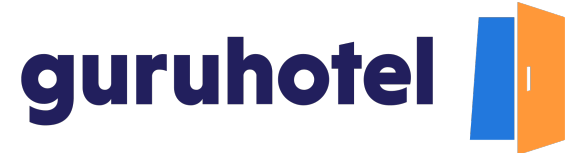

2. Dirígete a Sitio web -> Ofertas -> Nueva Oferta

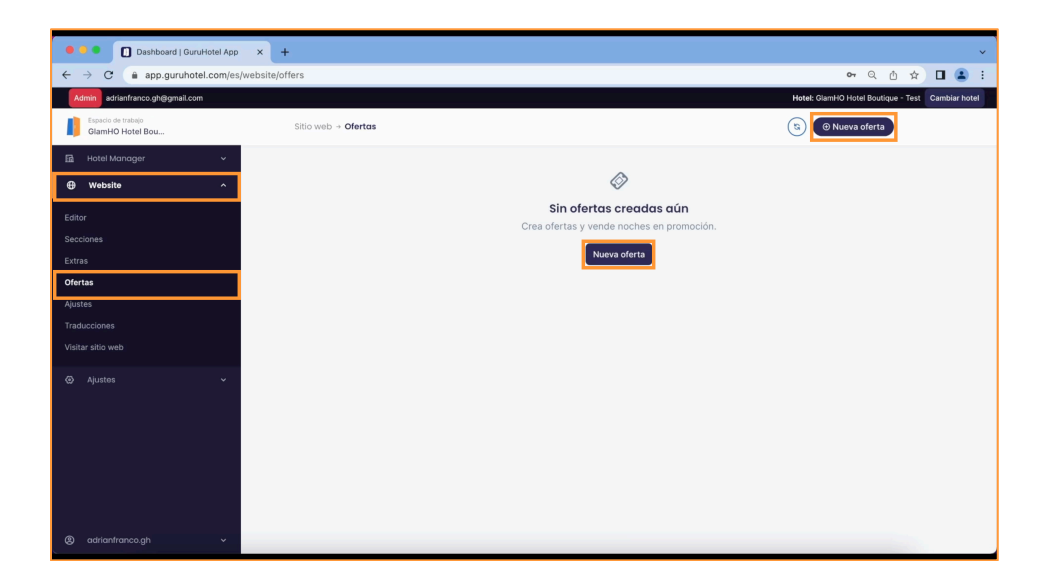

3. Agrega una imagen de portada. Coloca el nombre de la oferta en español e inglés.

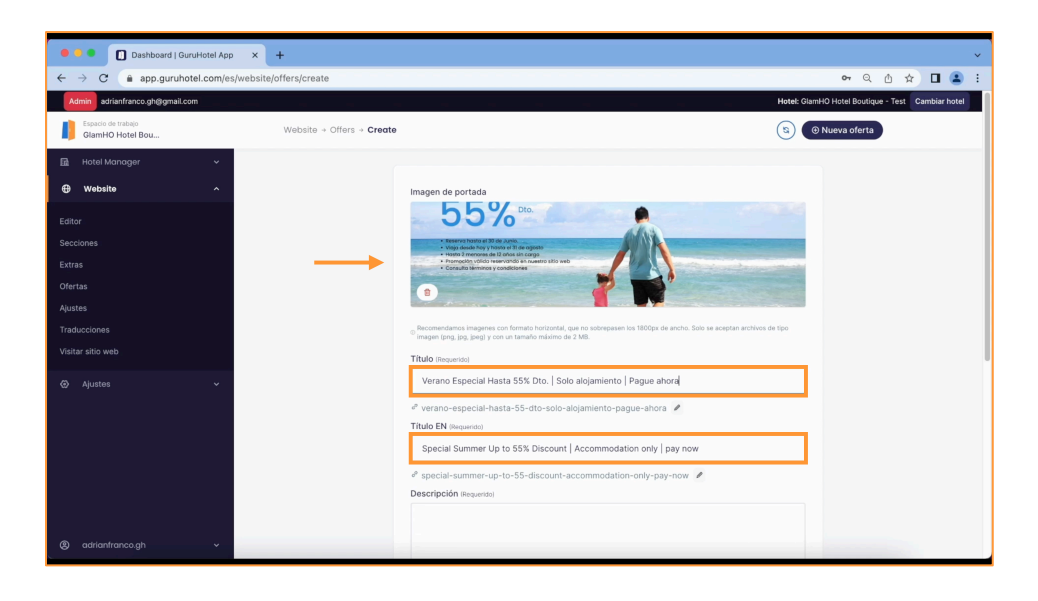

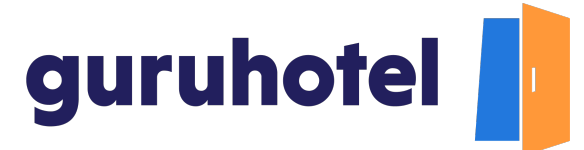

4. Agrega la descripción de la oferta. El sistema la traducirá de forma automática al idioma inglés. Te sugerimos que revises la traducción y la corrijas en caso de ser necesario.

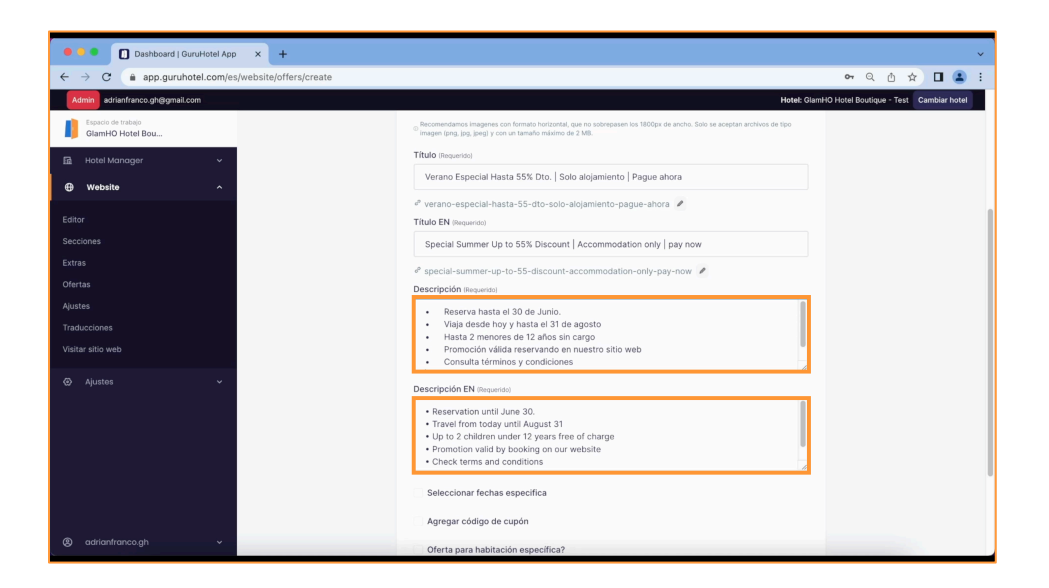

5. Presiona en la casilla **Seleccionar fechas específicas** para indicar la validez la oferta.

| O ashboard   GuruHotel App x +                                           |                                                                                                    |             |                                            |  |  |  |  |  |  |
|--------------------------------------------------------------------------|----------------------------------------------------------------------------------------------------|-------------|--------------------------------------------|--|--|--|--|--|--|
| ← → C  app.guruhotel.com/es/website/offers/create                        |                                                                                                    |             | • Q 🖞 🖈 🗖 😩 :                              |  |  |  |  |  |  |
| Admin adrientrence gh@gmail.com<br>Espado de trabajo<br>GiamHO Hotel Bou | Special Summer Up to 55% Discount   Accomm                                                                                                    | Hotel: C    | SlamHO Hotel Boutique - Test Cambiar hotel |  |  |  |  |  |  |
| 🖻 Hotel Manager 🗸 🗸                                                      | Hotel Manager     V     Description Reparks                                                                                                    |             |                                            |  |  |  |  |  |  |
| Website     A                                                            | reserva hasta el 30 de Junio.     Viaja desde hory hasta el 31 de agosto     Hasta 2 menores de 12 años in curgo     Promoción viálica reservando en nuestro sitio web     Consulta térmicos y condiciones |             |                                            |  |  |  |  |  |  |
| Extras                                                                   | Descripción EN (Requerido)                                                                                                    |             |                                            |  |  |  |  |  |  |
| Ofertas                                                                  | Reservation until June 30.     Travel from today until August 31                                                                                                    |             |                                            |  |  |  |  |  |  |
| Ajustes                                                                  | Up to 2 children under 12 years free of charg     Promotion valid by booking on our website                                                                                                    | e           |                                            |  |  |  |  |  |  |
| Traducciones<br>Visitar sitio web                                        | • Check terms and conditions                                                                                                    |             |                                            |  |  |  |  |  |  |
| 🐼 Ajustes 🗸                                                              | Fecha de validez                                                                                                    |             |                                            |  |  |  |  |  |  |
|                                                                          | 07 Jun 2022                                                                                                    | 31 Aug 2022 |                                            |  |  |  |  |  |  |
|                                                                          | Fechas autoseleccionadas en el checkout                                                                                                    |             |                                            |  |  |  |  |  |  |
|                                                                          | Start date                                                                                                    | End date    |                                            |  |  |  |  |  |  |
|                                                                          | Agregar código de cupón                                                                                                    |             |                                            |  |  |  |  |  |  |
|                                                                          | Oferta para habitación específica?                                                                                                    |             |                                            |  |  |  |  |  |  |
| (8) adriantranco.gh v                                                    | Agregar prioridad (Orden)                                                                                                    |             |                                            |  |  |  |  |  |  |

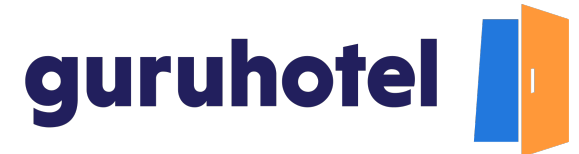

6. Indica las fechas que se mostrarán en el motor de reservas de manera automática. Esta acción es opcional si deseas impulsar la venta en ciertas fechas. Si no es el caso, puedes dejarlo en blanco.

| Hotel App × +                        |                                                                                                    |                   |  |  |  |  |
|--------------------------------------|----------------------------------------------------------------------------------------------------|-------------------|--|--|--|--|
| ruhotel.com/es/website/offers/create |                                                                                                    |                   |  |  |  |  |
|                                      |                                                                                                    | Hotel: G          |  |  |  |  |
| cio de trabajo<br>nHO Hotel Bou      | <ul> <li>Promoción válida reservando en nuest</li> <li>Consulta términos y condiciones</li> </ul>                                                                                           | tro sitio web     |  |  |  |  |
| tel Manager 🗸                        | Descripción EN (Requerido)                                                                                                    |                   |  |  |  |  |
| Website ^                            | Reservation until June 30.     Travel from today until August 31     Up to 2 children under 12 years free of ch     Promotion valid by booking on our websit     Check terms and conditions | narge<br>te       |  |  |  |  |
| Sectiones                            |                                                                                                    |                   |  |  |  |  |
|                                      | Fecha de validez                                                                                                    |                   |  |  |  |  |
|                                      | 07 Jun 2022                                                                                                    | 31 Aug 2022       |  |  |  |  |
| 85                                   | Fechas autoseleccionadas en el checkout                                                                                                    |                   |  |  |  |  |
| tio web                              | 21 Jul 2022                                                                                                    | 24 Jul 2022       |  |  |  |  |
| juntos v                             | Agregar código de cupón<br>Oferta para habitación especifica?<br>Agregar prioridad (Orden)                                                                                                  | ActivAco Publicar |  |  |  |  |
|                                      |                                                                                                    |                   |  |  |  |  |
| anfranco.gh 🗸                        |                                                                                                    |                   |  |  |  |  |

7. Si la promoción es válida con un código de descuento, habilita la casilla y coloca el mismo nombre que le pusiste en el motor para que sea visible en el sitio web.

| Dashboard   GuruHotel App × +                      |                                                                                                    |                                                                                                    | ~                                        |
|----------------------------------------------------|----------------------------------------------------------------------------------------------------|----------------------------------------------------------------------------------------------------|------------------------------------------|
| ← → C ( app.guruhotel.com/es/website/offers/create |                                                                                                    |                                                                                                    | • Q @ ☆ 🛛 😩 :                            |
| Admin adrianfranco.gh@gmail.com                    |                                                                                                    | Hotel: Gi                                                                                                    | amHO Hotel Boutique - Test Cambiar hotel |
| Espacio de trabajo<br>GlamHO Hotel Bou             | <ul> <li>Promoción válida reservando en nuestro s</li> <li>Consulta términos y condiciones</li> </ul>                                                                                           | itio web                                                                                                    |                                          |
| 匾 Hatel Manager ~                                  | Descripción EN (Requerido)                                                                                                    |                                                                                                    |                                          |
| 😮 Website A                                        | Reservation until June 30.     Travel from today until August 31     Up to 2 children under 12 years free of charg     Promotion valid by booking on our website     Check terms and conditions | e de la companya de la companya de la |                                          |
| Sectiones                                          | Seleccionar fechas especifica                                                                                                    |                                                                                                    |                                          |
| Ofertas                                            | Fecha de validez                                                                                                    |                                                                                                    |                                          |
| Ajustes                                            | 07 Jun 2022                                                                                                    | 31 Aug 2022                                                                                                    |                                          |
| Traducciones                                       | Fechas autoseleccionadas en el checkout                                                                                                    |                                                                                                    |                                          |
| Visitar sitio web                                  | 21 Jul 2022                                                                                                    | 24 Jul 2022                                                                                                    |                                          |
| ⊘ Aµutes ~                                         | Agregar código de cupón<br>Oferta para habitación especifica?<br>Agregar prioridad (Orden)                                                                                                    | Activado     Publicar                                                                                                    |                                          |
| (2) adrianfranco.gh v                              |                                                                                                    |                                                                                                    |                                          |

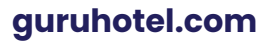

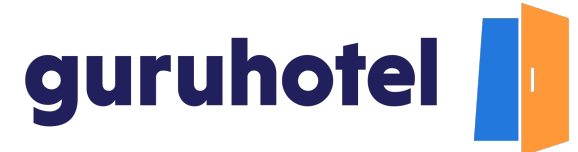

8. Si la promoción solo es válida para una categoría de habitación en particular, habilita esta casilla. Te recomendamos que la dejes sin marcar para que la promoción sea en todas las habitaciones.

| 🕽 🕘 🚺 Dashboard   GuruHotel App 🛛 🕇 🕂             |                                                                                                    |                        |                    |  |  |  |
|---------------------------------------------------|----------------------------------------------------------------------------------------------------|------------------------|--------------------|--|--|--|
| ← → C  app.guruhotel.com/es/website/offers/create |                                                                                                    | 07                     | Q @ ☆              |  |  |  |
| Admin adrianfranco.gh@gmail.com                   |                                                                                                    | Hotel: GlamHO Hotel B/ | outique - Test Car |  |  |  |
| Espacio de trabajo<br>GlamHO Hotel Bou            | <ul> <li>Promoción válida reservando en nuestro</li> <li>Consulta términos y condiciones</li> </ul>                                                                                             | sitio web              |                    |  |  |  |
| 🖬 Hotel Manager 🗸                                 | Descripción EN (Requerido)                                                                                                    |                        |                    |  |  |  |
| e webste ^                                        | Reservation until June 30.     Travel from today until August 31     Up to 2 children under 12 years free of char,     Promotion valid by booking on our website     Check terms and conditions | 90                     |                    |  |  |  |
| Secciones<br>Extras<br>Ofertas                    | connes<br>tras Seleccionar fechas específica                                                                                                    |                        |                    |  |  |  |
| Ajustes                                           | 07 Jun 2022 31 Aug 2022                                                                                                    |                        |                    |  |  |  |
| aducciones                                        | Fachas autosalaccionadas en al checkout                                                                                                    |                        |                    |  |  |  |
| īsitar sitio web                                  | 21 Jul 2022                                                                                                    | 24 Jul 2022            |                    |  |  |  |
| þ Ajuntos 🗸                                       | Agregar código de cupón<br>Oferta para habitación específica?<br>Agregar prioridad (Orden)                                                                                                    |                        |                    |  |  |  |
|                                                   |                                                                                                    | ACTIVADO Publicar      |                    |  |  |  |
| @ adrianfranco.gh ~                               |                                                                                                    |                        |                    |  |  |  |

9. Si tienes dos o más promociones, habilita la casilla para elegir el orden de prioridad en el que quieras que se muestren.

| Dashboard   GuruHotel App × +                      |                                                                                                    |                    | ~                                |  |  |  |  |  |
|----------------------------------------------------|----------------------------------------------------------------------------------------------------|--------------------|----------------------------------|--|--|--|--|--|
| ← → C i app.guruhotel.com/es/website/offers/create |                                                                                                    |                    |                                  |  |  |  |  |  |
| Admin adrianfranco.gh@gmail.com                    |                                                                                                    | Hotel: GlamHO Hote | el Boutique - Test Cambiar hotel |  |  |  |  |  |
| Espacio de trabajo<br>GlamHO Hotel Bou             | <ul> <li>Promoción válida reservando en nuestro s</li> <li>Consulta términos y condiciones</li> </ul>                                                                                            | tio web            |                                  |  |  |  |  |  |
| 届 Hotel Manager V                                  | Descripción EN (Requerido)                                                                                                    |                    |                                  |  |  |  |  |  |
| 🔁 Website 🧄                                        | Reservation until June 30.     Travel from today until August 31     Up to 2 children under 12 years free of charge     Promotion valid by booking on our website     Check terms and conditions |                    |                                  |  |  |  |  |  |
| Extras                                             | Seleccionar fechas especifica                                                                                                    |                    |                                  |  |  |  |  |  |
| Ofertas                                            | Fecha de validez                                                                                                    |                    |                                  |  |  |  |  |  |
| Ajustes                                            | 07 Jun 2022                                                                                                    | 31 Aug 2022        |                                  |  |  |  |  |  |
| Traducciones                                       | Fechas autoseleccionadas en el checkout                                                                                                    |                    |                                  |  |  |  |  |  |
| Visitar sitio web                                  | 21 Jul 2022                                                                                                    | 24 Jul 2022        |                                  |  |  |  |  |  |
| ⊘ Ajustes ∨                                        | Agregar código de cupón<br>Oferta para habitación específica?                                                                                                    |                    |                                  |  |  |  |  |  |
|                                                    | Agregar prioridad (Orden)                                                                                                    | ACTIVADO Publicar  |                                  |  |  |  |  |  |
| (8) adriantranco.gh ~                              |                                                                                                    |                    |                                  |  |  |  |  |  |

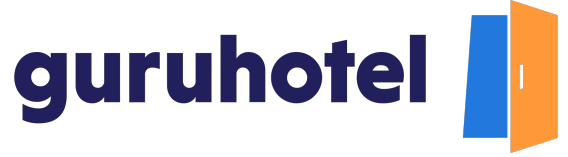

## Creación de una oferta en el motor de reservas

10. En el dashboard, dirígete a **Hotel Manager -> Manager.** Ingresa con tu usuario y contraseña.

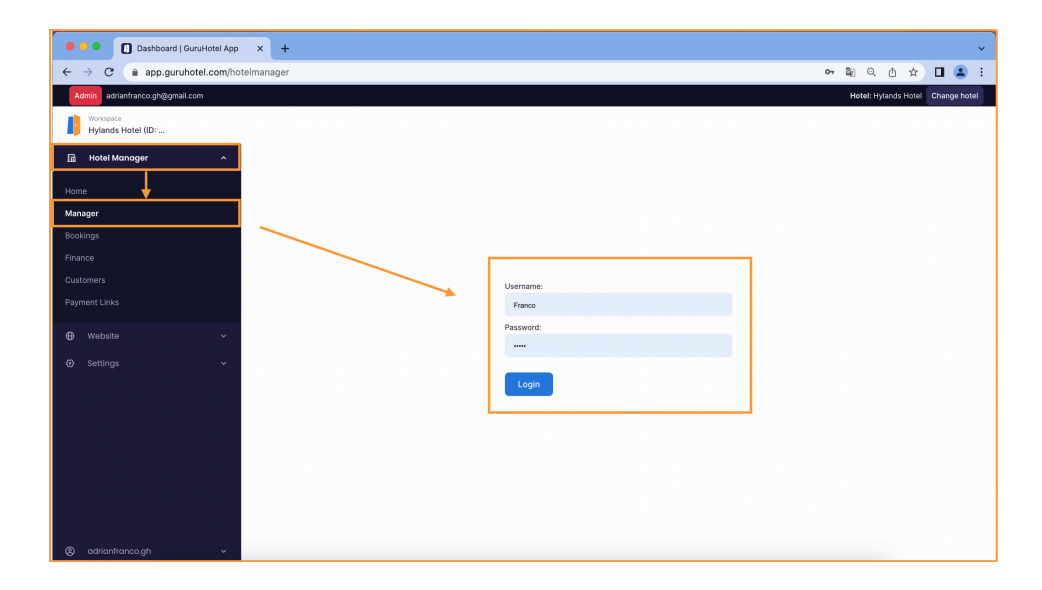

11. Una vez dentro del motor, en el menú principal, dirígete a Extras **Extras -> Promociones** 

| 🔍 🔍 🚺 Dashboard   GuruHotel App | × +                       |                   |               |             |           |                        |        |         |                 |                |                            |                |               |           |
|---------------------------------|---------------------------|-------------------|---------------|-------------|-----------|------------------------|--------|---------|-----------------|----------------|----------------------------|----------------|---------------|-----------|
| ← → C ( a app.guruhotel.com/es  | s/hotelmanager            |                   |               |             |           |                        |        |         |                 |                | <b>0-</b> G                | 2 11           | ☆ 🔲           |           |
| Admin adrianfranco.gh@gmail.com |                           |                   |               |             |           |                        |        |         |                 |                | Hotel: GlamHO Hotel B      | outique - 1    | lest Camb     | oiar ho   |
|                                 |                           |                   |               |             |           |                        |        |         |                 |                |                            |                |               |           |
| GlamHO Hotel Bou                | guruhotel 👔               | Motor Hotel PMS   | Hotel Demo by | GuruHotel 🛩 |           |                        |        |         |                 |                |                            | •              | Bierwenido Fr | anco -    |
| 🖬 Hotel Manager 🔨 🔨             | Reservaciones             |                   |               | es •        | Extras    | Presentación           |        |         |                 |                |                            |                |               |           |
|                                 |                           |                   |               | Р           | romocio   | nes                    |        |         |                 |                |                            |                | USD: 19.5     | 7MXN      |
|                                 |                           |                   |               | E           | xtras     |                        |        |         |                 |                |                            |                |               |           |
| Manager                         | Reservac                  | iones             |               | G           | ift Cards |                        |        |         |                 |                |                            |                |               |           |
|                                 | Reservae                  | lones             |               |             |           |                        |        |         |                 |                | Interview Products Reserve | fe. Pass sarri | Parata 7      | an celado |
| Reservaciones                   |                           |                   |               |             |           |                        |        |         |                 |                | Internet Descent Contents  |                |               |           |
|                                 | Description of            |                   |               |             |           |                        |        |         |                 |                |                            |                |               |           |
|                                 | Reservaciones             | Filtros 💿         |               |             |           |                        |        |         |                 |                |                            |                |               |           |
|                                 | Intenciones de<br>reserva | # 🗸 Llegada       | 0 Salida 0    | Noches      | Habs.     | Cliente                | Extras | Cupones | Total           | Método de pago | () Fecha (                 | Estado         | Detalles      |           |
|                                 | Cancelaciones             | 31618 01/04/2021  | 06/04/2021    | 5           | 1         | Jorge Martinez         | NO     |         | \$10.32 MXN     | Api            | 23/03/2021 17:54:43        | Pald           | ٠             |           |
| Website ~                       |                           | 30980 11/04/2021  | 15/04/2021    | 4           | 1         | Jorge Martinez         | NO     |         | \$8.25 MXN      | Api            | 17/03/2021 22:13:44        | Pald           | ۰             |           |
| A Alustas                       |                           | 30978 04/04/2021  | 09/04/2021    | 5           | 1         | Jorge Martinez         | NO     |         | \$10.31 MXN     | Api            | 17/03/2021 22:12:00        | Paid           | ۰             |           |
|                                 |                           | 30644 01/04/2021  | 06/04/2021    | 5           | 1         | Jorge Martinez         | NO     |         | \$10.36 MXN     | Api            | 15/03/2021 15:47:24        | Paid           | ۰             |           |
|                                 |                           | 29997 01/04/2021  | 04/04/2021    | 3           | 1         | Jorge Martinez         | NO     |         | \$6.46 MXN      | Api            | 09/03/2021 19:37:13        | Paid           | ۲             |           |
|                                 |                           | 18920 05/02/2021  | 09/02/2021    | 4           | 1         | Eefren Diaz            | NO     |         | \$202.32 USD    | Api            | 15/10/2020 09:10:32        | Paid           | ۰             |           |
|                                 |                           | 18197 22/10/2020  | 23/10/2020    | 1           | 1         | Josue Gio              | NO     |         | \$2,265.25 MOON | Api            | 30/09/2020 12:11:38        | Paid           | ۰             |           |
|                                 |                           | 17510 19/09/2020  | 20/09/2020    | 1           | 1         | Jorge Alonzo           | NO     |         | \$2,127.59 MON  | Арі            | 17/09/2020 21:56:02        | Paid           | ۰             |           |
|                                 |                           | 16435 29/08/2020  | 30/08/2020    | 1           | 1         | lest lest              | NO     |         | \$101.15 USD    | лрі            | 25/08/2020 08:55:14        | 7614           | *             |           |
|                                 |                           | 161/6 21/08/2020  | 25/08/2020    | 2           |           | Jorge Hores            | NU     |         | \$202.90 USD    | Api            | 18/08/2020 10:28:52        |                | *             |           |
|                                 |                           | 15905 14/08/2020  | 15/09/2020    | 1           | 2         | Jorge Borer Acquedo    | NO     |         | \$101.15 USD    | Api            | 11/08/2020 15:30:16        |                |               |           |
|                                 |                           | 10,000 14/06/2020 | 134-36/2020   |             |           | Torille Lionez Mosagoo |        |         | PAGE-20 03D     | - An           | 1000/2020 11:53:23         | 1000           | -             |           |
|                                 |                           | 15712 15/08/2020  | 16/08/2020    | 1           | 1         | Iorge Flores           | NO     |         | \$101.15 USD    | Ani            | 05/08/2020 13:15:46        | 1000           |               |           |

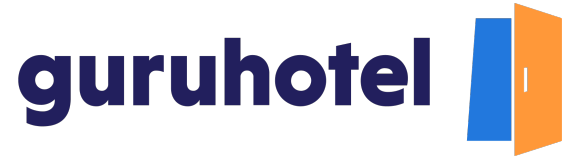

12. En seguida, presiona en Nueva promoción.

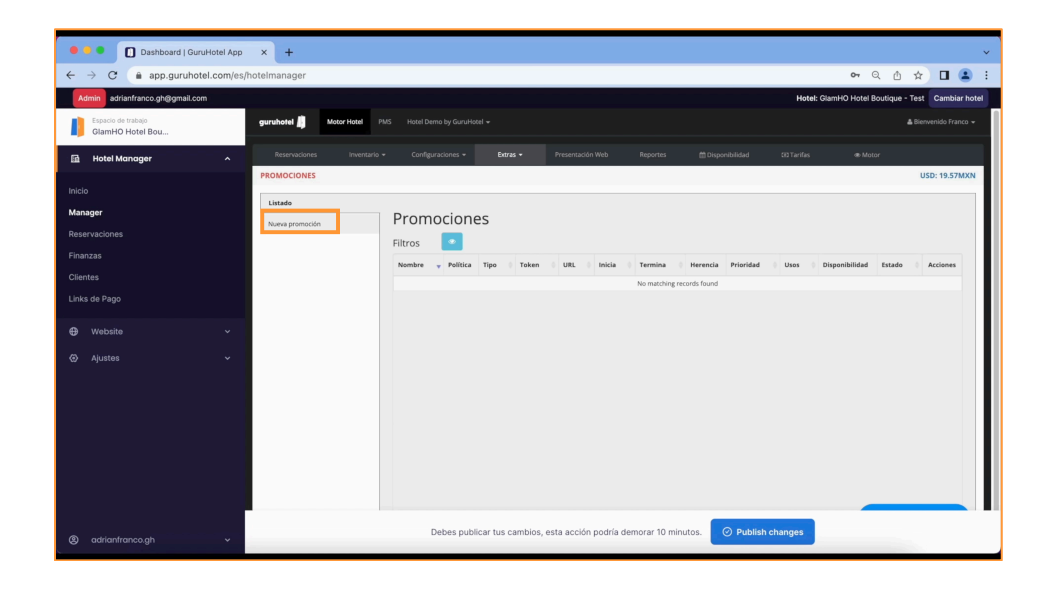

13. En la pestaña Información escribe el nombre de la promoción, booking y travel window, los dias de la semana en los que la oferta es válida, selección de la política de pago, mínimo de noches y mínimo de dias de antelación de reserva.

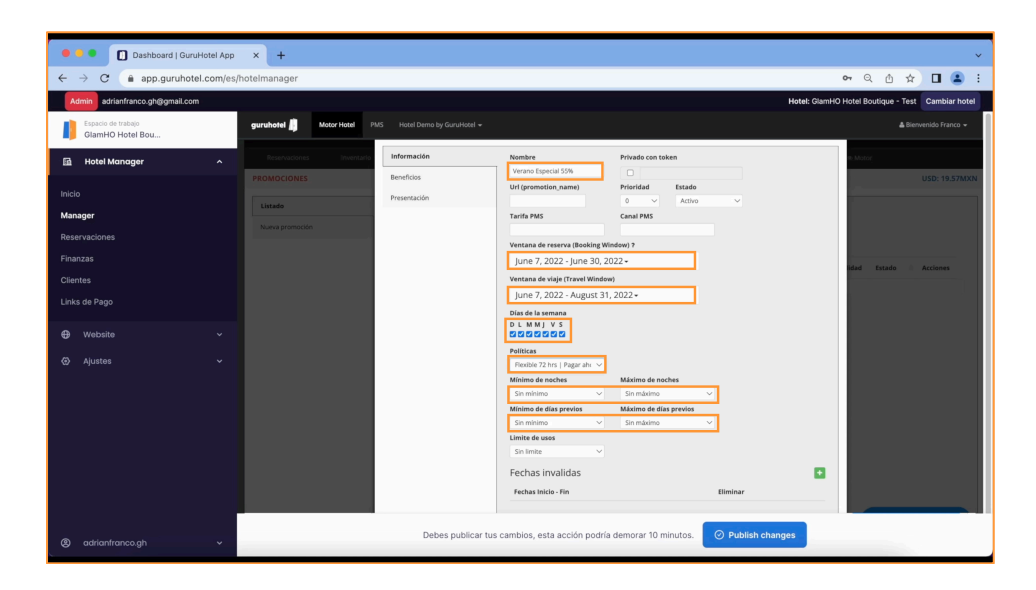

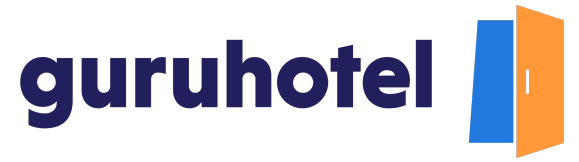

14. Al terminar, ve a la pestaña **Beneficios**.

| 🗧 兽 🍨 🔲 Dashboard   GuruHotel App                                                             | × +                       |                                                                                                    | ~                                                 |
|-----------------------------------------------------------------------------------------------|---------------------------|----------------------------------------------------------------------------------------------------|---------------------------------------------------|
| ← → C ⓐ app.guruhotel.com/es/                                                                 | hotelmanager              |                                                                                                    | न २ 🖞 🖈 🖬 😩 :                                     |
| Admin adrianfranco.gh@gmail.com                                                               |                           |                                                                                                    | Hotel: GlamHO Hotel Boutique - Test Cambiar hotel |
| Espacio de trabajo<br>GlamHO Hotel Bou                                                        | guruhotel 📙 Motor Hotel P | Detalles de promoción                                                                                                    | 📥 Bienvenido Franco 👻                             |
| Itidal Manager     ^       Inicio     Manager       Reservaciones     Finanzas       Clientes | Romanna III.              | Internación         Herenación de dispunsibilidad y castos de:           Taría         Taría           Presentación Helo         Taría           Agregación         Califarde accentates en macinas harra del ranga de premoctón           Centra accionata         Taría           Taría         Taría           Agregación         Castra de accionata en macina harra del ranga de premoctón           Stetecionar         Casardar | ALLO                                              |
| ⑧ adrianfranco.gh ∽                                                                           |                           | Debes publicar tus cambios, esta acción podría demorar 10 minutos.                                                                                                    | 15                                                |

15. En la casilla **Herencia de disponibilidad y costos** selecciona **Tarifa.** 

| 🔍 🕘 🚺 Dashboard   GuruHotel App                                               | × +                                                            |                                                                                                    |                                               | ~     |  |  |  |  |
|-------------------------------------------------------------------------------|----------------------------------------------------------------|----------------------------------------------------------------------------------------------------|-----------------------------------------------|-------|--|--|--|--|
| ← → C ( app.guruhotel.com/es/                                                 | ← → C in app.guruhotel.com/es/hotelmanager                     |                                                                                                    |                                               |       |  |  |  |  |
| Admin adrianfranco.gh@gmail.com                                               |                                                                |                                                                                                    | Hotel: GlamHO Hotel Boutique - Test Cambiar I | hotel |  |  |  |  |
| Espacio de trabajo<br>GlamHO Hotel Bou                                        | guruhotel 📗 Motor Hotel P                                      | Detalles de promoción                                                                                                    | 🛦 Bienvenido Franco                           | o     |  |  |  |  |
| hotel Manager  Nanager Reservationes Frianzas Citentes Lokal de Pago  Website | Randon et al.<br>PROMOCONES<br>Latasé<br>None provintin<br>Des | Hereacia de disponibilitad y costos de:<br>Toría v<br>Presentación Wilo<br>Agrigados<br>Generation<br>Generation<br>Centra dificant<br>Generation<br>Generation<br>Centra dificant<br>Centra dificant<br>Centra di Centra dificant<br>Cent | USD: 19.57                                    | TMXN  |  |  |  |  |
| <ul> <li>Apustes ~</li> <li>adviorintmooigh ~</li> </ul>                      |                                                                | Debes publicar tus cambios, esta acción podría demorar 10 minutos.                                                                                                    | ₽;<br>h changes                               |       |  |  |  |  |

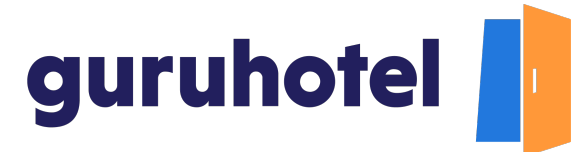

16. En la casilla Tarifa selecciona **WEB**. De esta forma, la oferta se mostrará solo en tu sitio web. Repite el proceso para el resto de las tarifas con las que cuente tu hotel. De esta manera, te aseguras de tener paridad en todos tus canales.

| 😑 😑 🔹 🚺 Dashboard   GuruHotel App      | × +                        |                      |                                                             |                 |                      |             | ~    |
|----------------------------------------|----------------------------|----------------------|-------------------------------------------------------------|-----------------|----------------------|-------------|------|
| ← → C  app.guruhotel.com/es/           | hotelmanager               |                      |                                                             | 0               | • Q @ ☆              |             | ÷    |
| Admin adrianfranco.gh@gmail.com        |                            |                      |                                                             | Hotel: GlamHO H | otel Boutique - Test | Cambiar hot | tel  |
| Espacio de trabajo<br>GlamHO Hotel Bou | guruhotel 📋 Motor Hotel P  | Detalles de promoc   | ión                                                         |                 |                      |             |      |
| 🔂 Hotel Manager 🔨 ^                    | Reservaciónes Inventaria . | Información          | Herencia de disponibilidad y costos de:                     |                 | n Mator              |             |      |
| Inicio                                 |                            | Beneficios           | Tarifa:                                                     |                 |                      |             | KN . |
| Manager                                | Listado                    | Presentación Web     | WEB                                                         |                 |                      |             |      |
| Reservaciones                          |                            | Agregados            | Costo adicional                                             |                 |                      |             |      |
|                                        |                            |                      | 0<br>Tino de promeción                                      |                 |                      |             |      |
|                                        |                            |                      | Seleccionar                                                 |                 |                      | Acciones    |      |
|                                        |                            |                      | Guardar                                                     |                 |                      |             |      |
| ⊕ Website ~                            |                            |                      | Courton                                                     |                 |                      |             |      |
|                                        |                            | Cerrar               |                                                             |                 |                      |             |      |
|                                        |                            |                      |                                                             |                 |                      |             |      |
|                                        |                            |                      |                                                             |                 |                      |             |      |
|                                        |                            |                      |                                                             | Ş               |                      |             |      |
|                                        |                            |                      |                                                             |                 |                      |             |      |
|                                        |                            |                      |                                                             |                 |                      |             |      |
|                                        |                            |                      |                                                             |                 |                      |             |      |
| ⑧ adrianfranco.gh ✓                    |                            | Debes publicar tus o | cambios, esta acción podría demorar 10 minutos. 📀 Publish o | changes         |                      |             |      |

17. Deja sin marcar las casilla **Aplicara descuentos en noches fuera del rango de promocion y Costo adicional** 

| 🔍 🤍 🚺 Dashboard   GuruHotel App        | × +                                       |                               |                                                                                                    |                 |                      | ~               |
|----------------------------------------|-------------------------------------------|-------------------------------|----------------------------------------------------------------------------------------------------|-----------------|----------------------|-----------------|
| ← → C                                  | /hotelmanager                             |                               |                                                                                                    | 0               | • Q 🖞 🖈              | 🖬 😩 :           |
| Admin adrianfranco.gh@gmail.com        |                                           |                               |                                                                                                    | Hotel: GlamHO H | otel Boutique - Test | Cambiar hotel   |
| Espacio de trabajo<br>GlamHO Hotel Bou | guruhotel 📙 Motor Hotel P.                | Detalles de promoci           | ón                                                                                                    |                 |                      | venido Franco 👻 |
| 🖬 Hotel Manager 🧄                      | Reservaciones Inventanto -<br>PROMOCIONES | Información<br>Beneficios     | Herencia de disponibilidad y costos de:<br>Tarifa  Tarifa:                                                                                                    |                 | n Mator              | USD: 19.57MXN   |
| inicio<br>Manager                      | Listado Nueva promoción                   | Presentación Web<br>Agregados | WE8 Allower and the second second sec |                 |                      |                 |
| Reservaciones<br>Finanzas              |                                           |                               | Costo adicional 0 Tipo de promoción                                                                                                    |                 | idad Estado          | Acciones        |
| Clientes<br>Links de Pago              |                                           |                               | Guardar                                                                                                    |                 |                      |                 |
| Website                                |                                           | Cerrar                        |                                                                                                    |                 |                      |                 |
| ey Ajustes 🗸                           |                                           |                               |                                                                                                    |                 |                      |                 |
|                                        |                                           |                               |                                                                                                    | ¢               |                      |                 |
|                                        |                                           |                               |                                                                                                    |                 |                      |                 |
|                                        |                                           |                               |                                                                                                    |                 |                      |                 |
| (8) adrianfranco.gh v                  |                                           | Debes publicar tus ci         | ambios, esta acción podría demorar 10 minutos. 📀 Publish ct                                                                                                    | nanges          |                      |                 |

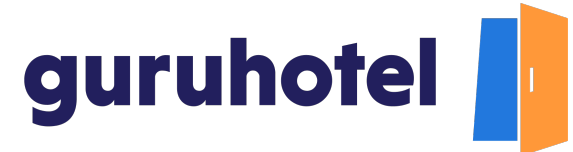

18. En seguida, selecciona el tipo de promoción que vas a ofrecer y personalízala.

| 🗣 🔍 🚺 Dashboard   GuruHotel App        | × +                       |                  |                                                            | ~                                         |
|----------------------------------------|---------------------------|------------------|------------------------------------------------------------|-------------------------------------------|
| ← → C ⓐ app.guruhotel.com/es/          | /hotelmanager             |                  |                                                            | 🕶 @ 👌 🖈 🔲 😩 🗄                             |
| Admin adrianfranco.gh@gmail.com        |                           |                  | Hotel: G                                                   | IamHO Hotel Boutique - Test Cambiar hotel |
| Espacio de trabajo<br>GlamHO Hotel Bou | guruhotel 🎵 Motor Hotel 👂 | Detalles de pror | noción                                                     | 🛔 Bienvenido Franco 👻                     |
| 🖬 Hotel Manager 🛛 ^                    |                           | Información      | Herencia de disponibilidad y costos de:                    | e Mator                                   |
|                                        | PROMOCIONES               | Beneficios       | Tarifa V                                                   | USD: 19.57MXN                             |
| Inicio                                 | Listado                   | Presentación Web | WEB ~                                                      |                                           |
| Manager                                |                           | Agregados        | Aplicara descuentos en noches fuera del rango de promocion |                                           |
| Reservaciones                          |                           |                  | Costo adicional                                            |                                           |
| Finanzas                               |                           |                  | Tipo de promoción                                          | dad Estado Acciones                       |
| Clientes                               |                           |                  | V Seleccionar                                              |                                           |
| Links de Pago                          |                           |                  | Descuento<br>Noches aratis                                 |                                           |
|                                        |                           |                  | Producto o servicio estra                                  | -                                         |
| ⊕ Website ✓                            |                           | Cerrar           |                                                            |                                           |
| 🗇 Ajustes 🗸 🗸                          |                           |                  |                                                            |                                           |
|                                        |                           |                  |                                                            |                                           |
|                                        |                           |                  |                                                            |                                           |
|                                        |                           |                  |                                                            |                                           |
|                                        |                           |                  |                                                            |                                           |
|                                        |                           |                  |                                                            |                                           |
|                                        |                           |                  |                                                            |                                           |
|                                        |                           |                  |                                                            |                                           |
|                                        |                           | Debes publicar   | tus cambios, esta acción portría damorar 10 minutos        |                                           |
| Ø adrianfranco.gh ✓                    |                           | Debes publicar   | tus cambros, esta acción pouna demorar 10 minutos.         |                                           |

19. Para configurar la información que se verá en el sitio web, presiona en la pestaña **Presentación web.** Escribe el nombre de la promoción en español e inglés, junto con la modalidad de pago.

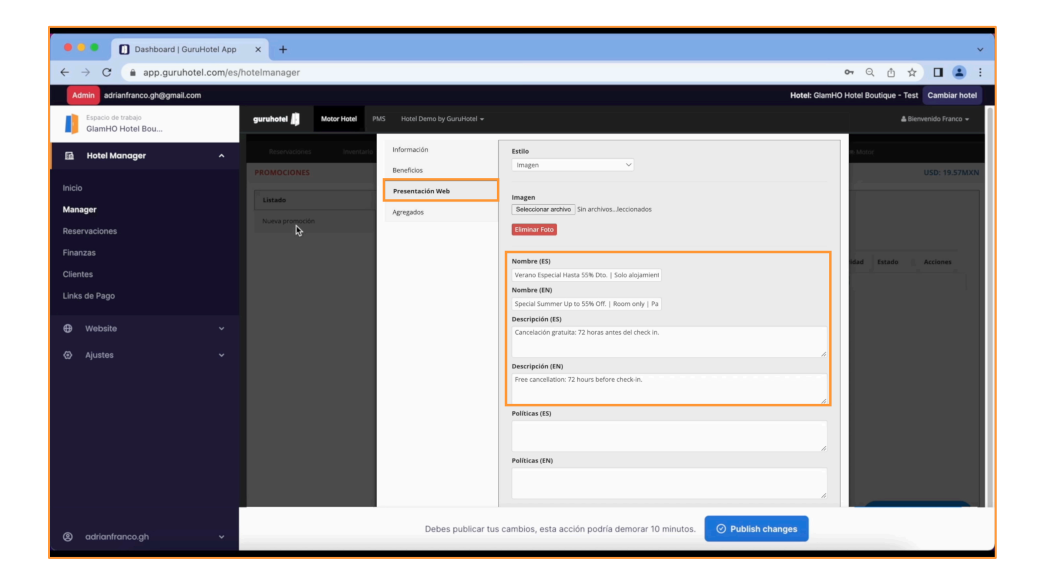

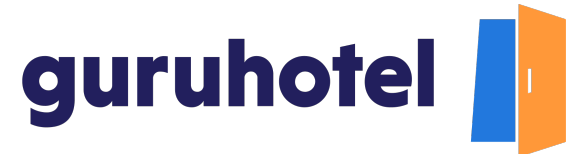

20. Verifica que la información sea correcta y da click en **Guardar**. Repite el proceso para crear las promociones en la modalidad **Pago en Hotel**.

| <br>                                                                                                    | 🔍 🔍 🚺 Dashboard   GuruHotel App        | × +                                               |                                                                      | ~                                                 |
|----------------------------------------------------------------------------------------------------|----------------------------------------|---------------------------------------------------|----------------------------------------------------------------------|---------------------------------------------------|
| Contraction       Contraction                                                                                                    | ← → C ⓐ app.guruhotel.com/es/          | /hotelmanager                                     |                                                                      | ञ Q 🖞 🖈 🖬 😩 :                                     |
| Improved the set in the set in th       | Admin adrianfranco.gh@gmail.com        |                                                   |                                                                      | Hotel: GlamHO Hotel Boutique - Test Cambiar hotel |
| Indext Managar   Backer   Backer   Backer   Backer   Cances   Land de Pago   O Adattés     Backer     Backer     Backe                                                                                                    | Especio de trabajo<br>GlamHO Hotel Bou | guruhotel 🥼 Motor Hotel PMS Hotel Demo by GuruHot | H <del>-</del>                                                       | ▲ Bienvenido Franco →                             |
| Sold       June 7, 3022 - June 30, 2022 -         Margari       June 7, 3022 - June 30, 2022 -         Bear validons       June 7, 3022 - June 30, 2022 -         Penzez       June 7, 3022 - June 30, 2022 -         Cientes       June 7, 3022 - June 30, 2022 -         Cientes       June 7, 3022 - June 30, 2022 -         Vision de Pago       June 7, 3022 - June 30, 2022 -         Vision de Pago       June 7, 3022 - June 30, 2022 -         Vision de Pago       June 7, 3022 - June 30, 2022 -         Vision de Pago       June 7, 3022 - June 30, 2022 -         Vision de Pago       June 7, 3022 - June 30, 2022 -         Vision de Pago       June 7, 3022 - June 30, 2022 -         Vision de Pago       June 6, avec de la general de la general de l                                                                                                    | 🔝 Hotel Manager 🔷 🔨                    | Reservaciones Inventario                          | Ventana de reserva (Booking Window) ?                                | 6 Motor                                           |
| Manger         Manger         Manger         Der Agusta         Contract         With do Papo         Visite do Papo         Other Agusta         Contract         Visite do Papo         Other Agusta         Contract         Visite do Papo         Entraction         Manger         Manger         Manger         Manger         Manger         Visite do Papo         Nome do extraction         Visite do Papo         Nome do extraction         Visite do extraction         Visite do extraction      <                                                                                                    | Inicio                                 | PROMOCIONES                                       | June 7, 2022 - June 30, 2022 -                                       | USD: 19.57MXN                                     |
| Maray document       Index a wandary document       Index a wandary document<                                                                                                    | Mananar                                | Listado                                           | Ventana de viaje (Travel Window)                                     |                                                   |
|                                                                                                    | Reservationes                          | Nueva promoción                                   | Dias de la semana                                                    |                                                   |
| Austral       Patron       Patron                                                                                                    | Einsorat                               | ~                                                 |                                                                      |                                                   |
| Charles de Pago       Instaint for page du composition for a charles         Vectorite       Instaint for page du composition for a charles         Apartes       Instaint for page du composition for a charles         Fecha information of a charles       Instaint for a charles         Instaint for a charles       Instaint for a charles         Instaint for a charles       Instaint for a charles                                                                                                    | Clientes                               |                                                   | Politicas                                                            | idad Estado Acciones                              |
| Website       Image: Image: Imag                                    | Links de Rego                          |                                                   | Flexible 72 hrs   Pagar ahr V<br>Minimo de norches Máximo de norches |                                                   |
| Vocate     Vocate     Vocate | cance of rego                          |                                                   | Sin mínimo 🗸 Sin máximo 🗸                                            |                                                   |
| Apates     Apates     Apates | 🖨 Website 🗸 🗸                          |                                                   | Mínimo de días previos Máximo de días previos                        |                                                   |
| Constant accide positio demonstra 10 minutos.     Constant accide positio demonstra 10 minutos.     Constant accide positio demonstra 10 minutos.     Constant accident positio demonstra 10 minutos.     Constant accident positio demonstra 10 minutos.     Constant accident positio demonstra 10 minutos.                                                                                                    | ⊙ Ajustes ∽                            |                                                   | Limite de usos                                                       |                                                   |
|                                                                                                    |                                        |                                                   | Sin limite 🗸                                                         |                                                   |
| Countary      Countary      Debres publicar tax cambios, etia acción podría demorar 10 minutos.      O Addinin changes                                                                                                    |                                        |                                                   | Fechas invalidas                                                     |                                                   |
| Course and a color pool of the spublicar tax cambios, est a color pool of emorar 10 minutos. O Publish changes                                                                                                    |                                        |                                                   | Fechas Inicio - Fin Eliminar                                         |                                                   |
| Guerder  O astantinoscoth  Debes publicar tas cambios, esta acción positia demorar 10 minutos.  O Publish changes                                                                                                    |                                        |                                                   | Descripción                                                          |                                                   |
| Guirdar      Debes publicar tus cambios, esta acción podría demorar 10 minutos. O Publich changes                                                                                                    |                                        |                                                   |                                                                      |                                                   |
| 🕫 oddior/transach 🗸 Debes publicar tus cambios, esta acción podría demorar 10 minutos. 🕜 Publish changes                                                                                                    |                                        |                                                   | Guardar                                                              |                                                   |
|                                                                                                    | 🕲 adrianfranco.gh 🗸 🗸                  | Debes publi                                       | car tus cambios, esta acción podría demorar 10 minutos.              | anges                                             |

21. Después de dar de alta las promociones en el motor de reservas, haz clic en **Publicar cambios**. Deja pasar unos minutos para que los cambios se apliquen en tu sitio web.

| _                                  |                                        |          |                             |                                                                                      |                             |                                           |           |        |             |            |            |                            |           |           |                 |               |                |       |
|------------------------------------|----------------------------------------|----------|-----------------------------|--------------------------------------------------------------------------------------|-----------------------------|-------------------------------------------|-----------|--------|-------------|------------|------------|----------------------------|-----------|-----------|-----------------|---------------|----------------|-------|
| •                                  | Dashboard   GuruH                      | otel App | × +                         |                                                                                      |                             |                                           |           |        |             |            |            |                            |           |           |                 |               |                | ~     |
| ÷                                  | → C a app.guruhotel.                   |          |                             |                                                                                      |                             |                                           |           |        |             |            |            | <b>0</b> 4 Q               |           |           | ) :             |               |                |       |
| A                                  | dmin adrianfranco.gh@gmail.com         |          |                             |                                                                                      |                             |                                           |           |        |             |            |            |                            |           | Hotel: G  | lamHO Hotel Box | rtique - Test | Cambiar        | hotel |
| I                                  | Espacio de trabajo<br>GlamHO Hotel Bou |          | guruhotel 🦺                 | Motor Hotel PM                                                                       |                             |                                           |           |        |             |            |            |                            |           |           |                 |               |                |       |
| a                                  | Hotel Manager                          | ^        | Reservaciones               | Inventario 👻                                                                         | Configuracio                | ines 🕶 🛛                                  | boras •   | Preser | vsación Web | Rep        | ortes      | 🗎 Disponibilio             | lad CK    | 3 Tarifas | @ Motor         |               |                |       |
|                                    |                                        |          | PROMOCIONES                 |                                                                                      |                             |                                           |           |        |             |            |            |                            |           |           |                 | U             | SD: 19.57M     | KN    |
| Inicio<br>Manager<br>Reservaciones |                                        |          | Listado                     |                                                                                      |                             |                                           |           |        |             |            |            |                            |           |           |                 |               |                |       |
|                                    |                                        |          | Nursa promoción Promociones |                                                                                      |                             |                                           |           |        |             |            |            |                            |           |           |                 |               |                |       |
|                                    |                                        |          | Filtros                     |                                                                                      |                             |                                           |           |        |             |            |            |                            |           |           |                 |               |                |       |
|                                    |                                        |          |                             |                                                                                      | Nombre                      | Politica                                  | Tipo (    | Token  | URL         | Inicia (   | Termina    | Herencia                   | Prioridad | Usos 0    | Disponibilidad  | Estado        | Acciones       |       |
| Clie<br>Lini                       |                                        |          |                             |                                                                                      | Verano Especial<br>55% P.H. | Pague en el<br>hotel   Flexible<br>72 hrs | Descuento |        |             | 07/06/2022 | 31/08/2022 | Tarifa: Pago<br>en Destino | 0         | 0         | Dispenible      | Activo        | ହାର <b>୭</b> କ |       |
|                                    |                                        | ~        |                             |                                                                                      | Verano Especial<br>55%      | Flexible 72 hrs<br>  Pagar ahora          | Descuento |        |             | 07/06/2022 | 31/08/2022 | Tarifa: WEB                | 0         | 0         | Dispenible      | Activo        | Q & 8 *        |       |
|                                    |                                        | ~        |                             |                                                                                      |                             |                                           |           |        |             |            |            |                            |           |           |                 |               |                |       |
|                                    |                                        |          |                             |                                                                                      |                             |                                           |           |        |             |            |            |                            |           |           |                 |               |                |       |
|                                    |                                        |          |                             |                                                                                      |                             |                                           |           |        |             |            |            |                            |           |           |                 |               |                |       |
|                                    |                                        |          |                             |                                                                                      |                             |                                           |           |        |             |            |            |                            |           |           |                 |               |                |       |
|                                    |                                        |          |                             |                                                                                      |                             |                                           |           |        |             |            |            |                            |           |           |                 |               |                |       |
|                                    |                                        |          |                             |                                                                                      |                             |                                           |           |        |             |            |            |                            |           |           |                 |               |                |       |
|                                    |                                        |          |                             |                                                                                      |                             |                                           |           |        |             |            |            |                            |           |           |                 |               |                |       |
|                                    |                                        |          |                             |                                                                                      |                             |                                           |           |        |             |            |            |                            |           |           | _               |               |                |       |
|                                    |                                        |          |                             | Debes publicar tus cambios, esta acción podría demorar 10 minutos. O Publish changes |                             |                                           |           |        |             |            |            |                            |           |           |                 |               |                |       |
| ୍ଞ                                 |                                        | × 1      |                             |                                                                                      |                             |                                           |           | _      |             |            |            |                            |           |           |                 |               |                |       |

- 22. Realiza una búsqueda en tu sitio web para confirmar que la promoción quedó dada de alta.
- 23. Fin del procedimiento.